# Infocentrum Számlázó hálózatos verzió + Firebird Adatbázismotor

Telepítés Windows környezetben (doc. ver. 3.1)

© 1996-2024 Infocentrum Szoftver Stúdió

Rendszerkövetelmények:

Min. hardver igény:2 GB szabad memória / 50 MB szabad háttértárMin. függőleges képernyőfelbontás:800 pixel (96dpi)Op. rendszer lehetőség (32/64 bit):Windows 10, Windows 11Optimalizáltság:LAN hálózatra, TCP kapcsolat

### 1. Lépés: Adatbázismotor telepítés (Firebird Super Server)

A hálózatos számlázó üzembe helyezéséhez a legelső lépéseként az adatbázismotort kell feltelepíteni. A **támogatott Firebird verzió a 2.0.7**. Bár az adatbázismotorból létezik újabb verzió is, **NE** telepítsen a megadottól eltérő verziót! A szükséges telepítő az alábbi címről tölthető le:

#### FirebirdSQL.org: firebird-2-0 vagy Sourceforge.net: Firebird-2.0.7.13318\_0\_win32.exe

A telepítő elindítása után ki kell választani, hogy mely komponensek kerüljenek telepítésre. Javasolt összetevők a **Szuper szerver környezet** és az adminisztrációs eszközök.

| 🕏 Firebird Telepítő                                                                                                    |               |
|----------------------------------------------------------------------------------------------------|---------------|
| Üsszetevők kiválasztása<br>Mely összetevők kerüljenek telepítésre?                                                                  | 2             |
| Válassza ki a telepítendő összetevőket; törölje a telepíteni nem kívánt<br>Kattintson a Tovább gombra, ha készen áll a folytatásra. | összetevőket. |
| Szerver és a fejlesztői eszközök teljes telepítése                                                                                  | *             |
| Szerver komponensek                                                                                                    | 5,5 MB        |
| - O Hagyományos Szerver környezet                                                                                                   | 2,0 MB        |
| - 💿 Szuper Szerver környezet                                                                                                    | 2,1 MB        |
| Fejlesztői és adminisztrációs eszközök                                                                                              | 7,0 MB        |
| ✓ Kliens komponensek                                                                                                    | 2,3 MB        |
|                                                                                                    |               |
| A jelenlegi kijelölésnek legalább 15,7 MB szabad területre van szükség                                                              | je.           |
| Magyar                                                                                                    | b> Mégse      |

A komponensek kiválasztása mellett javasolt a Guardian szolgáltatás használata és az adatbázis szerver szolgáltatásként futtatása.

| 🔂 Firebird Telepítő                                                                                                    |     |
|----------------------------------------------------------------------------------------------------|-----|
| Jelöljön ki kiegészítő feladatokat<br>Mely kiegészítő feladatok kerüljenek végrehajtásra?                                           | 2   |
| Jelölje ki, mely kiegészítő feladatokat hajtsa végre a Telepítő a(z) Firebird telepítése<br>során, majd kattintson a Tovább gombra. |     |
| Guardian szolgáltatás használata a Firebird Adatbázisszerver irányításához                                                          |     |
| A Firebird Adatbázisszerver futtatása:                                                                                              |     |
| O Programként                                                                                                    |     |
| Szolgáltatásként                                                                                                    |     |
|                                                                                                    |     |
| A Firebird Adatbázisszerver automatikus indítása minden rendszerindításkor                                                          |     |
| Firebird Vezérlőpult Program telepítése                                                                                             |     |
| Másodpéldány a Eirebird kliens könyvtárról a <system> mappába</system>                                                              |     |
| Másodpéldány a kliens könyvtárból, az ö <u>r</u> ökölt programok támogatására<br>Magyar                                             |     |
| < <u>V</u> issza <u>I</u> ovább > Még                                                                                               | Ise |

A Firebird szervernek és minden adatbázisnak olyan **helyi lemezre kell** kerülnie, ami a szerver géphez **fizikailag** kapcsolódik. Nem használható hálózati meghajtó, NAS, pendrive, vagy egyéb csatlakoztatott meghajtó.

### 2. Lépés: Adatbázismotor konfigurálása

Győződjünk meg róla, hogy az adatbázis szerver biztosan fut, használjuk a <u>Vezérlőpult</u> » <u>Felügyeleti</u> <u>eszközök</u> » <u>Szolgáltatások</u> eszközt. Következő lépés a felhasználókezelés konfigurálása. Elsőként az adatbázis szerver főfelhasználó (**SYSDBA**) jelszavát kell megváltoztatni. Ezt a **gsec** nevű programmal tudjuk megtenni. Az eszközt parancssorból (*cmd.exe*) tudjuk futtatni, amihez kiemelt felhasználó jog (Rendszergazdaként) kell Windows környezetben.

Windows környezetben a Firebird eszközei nincsenek benne a keresési útvonalban (PATH) ezért azokat abból a mappából lehet futtatni, **ahol azok vannak**.

A **SYSDBA** nevű főfelhasználó jelszavának megváltoztatásához lépjünk be a Firebird könyvtárába (*C:\Program Files (x86)\Firebird\Firebird\_2\_0\bin*), majd parancssori felületen (*cmd.exe*) adjuk ki a következő parancsot, ahol az *"ujjelszo"-*t értelemszerűen módosíthatjuk. A jelszó maximum 8 karakter lehet:

| gsec -database | "local | ⊾host: <mark>c:</mark> | :\Progi | ram Files | <mark>(x86)</mark> | Firebi | ird\B | Firebird_2            | 0\ |
|----------------|--------|------------------------|---------|-----------|--------------------|--------|-------|-----------------------|----|
| security2.fdb" | -user  | sysdba                 | -pass   | masterkey | -mo                | sysdba | -pw   | <mark>ujjelszo</mark> |    |

A példa 64bit-es operációs rendszernél értendő, 32bit-es Windows esetén a Program Files (x86) helyett a Program Files elnevezést használjuk!

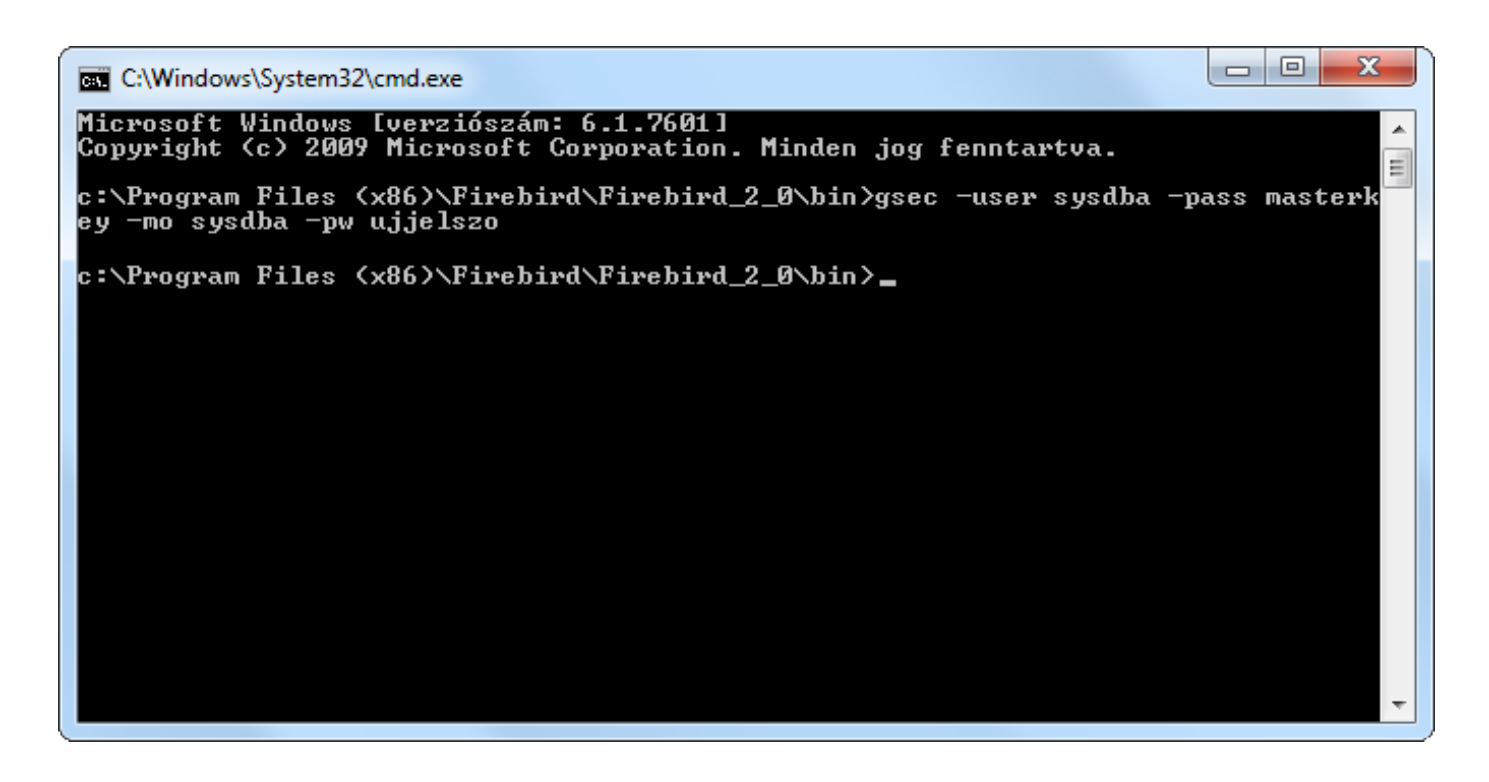

### 3. Lépés: Számlázóprogram telepítése

A számlázó program telepítése az egygépes verzióhoz hasonló, de a hálózatos telepítőt kell használni. a telepítő a weboldalunk <u>Letöltés menüpont</u>jából, a lenyíló listából kiválasztva érhető el (*Figyelem! A "Számlázó letöltése" gomb a normál egy gépes verziót jelenti!*).

A telepítés célkönyvtárának egy hálózati, mindenki számára elérhető (megosztott) mappát kell választani. А számlázó programot NE telepítsük а Windows UAC által felügyelt mappákba!

(pl: Program Files, Program Files (x86), Users és almappái, pl Asztal, Documents and Settings).

| foCentrum Számlázó Network 10.9.0                                                                                                    | )6 Telepítő                                                                                           |                                                         |        |
|----------------------------------------------------------------------------------------------------|----------------------------------------------------------------------------------------------------|---------------------------------------------------------|--------|
| nformációk<br>Olvassa el a következő fontos informácio                                                                                                    | ókat a folytatás előtt                                                                                |                                                         | 5      |
| Ha felkészült a telepítés folytatására, ka                                                                                                    | attintson a Tovább go                                                                                 | mbra.                                                   |        |
| FONTOS!                                                                                                    |                                                                                                    |                                                         |        |
| <pre>Windows 8, Windows 10 operációs rendszer esetén a javaslatok figyelembevétele A telepítés nem ajánlott az Windows a Felhasználói Fiók alkalmazza, mert ezen a pro hiányosságok lehetnek. Az é következőek: "c:\Program Files" "ait Program Files"</pre> | z alábbi telep:<br>ajánlott:<br>okba a mappákb<br>ok Felügyelete<br>gramok működés<br>rintett könyvta | ítési<br>a melyekre a<br>(UAC) funkci<br>ében<br>árak a | ót     |
| or (riogram rico (noo)                                                                                                    | < Vicean                                                                                              | Touribb                                                 | Mégao  |
|                                                                                                    | V13320                                                                                                | Tovapp >                                                | riegae |

Ez után a telepítő megkérdezi az adatbázis célkönyvtárát. Biztonsági okokból célszerű az adatbázisnak (icszamla.fdb) a telepítéskor olyan mappát meghatározni, nincs ami külső megosztva, azaz felhasználók tudnak nem közvetlenül hozzáférni, csak a programon keresztül.

| Hová legyen telepítve az adatbázis fájl (                                | icszamla.fdb)?              |                     |
|--------------------------------------------------------------------------|-----------------------------|---------------------|
| Az adatbázis fájlnak olyan lemezre kell ke                               | erülnie, ami fizikailag ebb | en gépben van!      |
| ( i ) Az adatbázis fájl telepítési céljának ja<br>megosztva a hálózaton! | avasolt olyan mappát vá     | ilasztani ami nincs |
| Folytatáshoz kattintson a Tovább gombr<br>Tallózás gombra.               | a. Másik mappa választa     | ásához kattintson a |
| Adatbázis telepítési útvonala:                                           |                             |                     |
| C:Wetwork-FDB                                                            |                             | T <u>a</u> llózás   |
|                                                                          |                             |                     |
|                                                                          |                             |                     |
|                                                                          |                             |                     |
|                                                                          |                             |                     |

A kliens gépeken nem kell telepíteni a számlázó programot, mindössze egy parancsikont kell készíteni a hálózaton levő programra (ICSzamla.exe)!

### 4. Lépés: Adatbázis konfigurálás

Az adatbázis (icszamla.fdb) az **icszamla** nevű felhasználó tulajdonában van ezért létre kell hozni az **icszamla** nevű felhasználót:

gsec -database "localhost:<mark>c:\Program Files (x86)\Firebird\Firebird\_2\_0\</mark> security2.fdb" -user sysdba -pass <mark>ujjelszo</mark> -add **icszamla** -pw <mark>jelszo</mark>

A jelszó maximum **8** karakter lehet, ha ennél többet adunk meg akkor csak az első 8 karakter lesz figyelembe véve és az lesz a jelszó. A jelszó módosításához az előző parancs használható csak a **-add** kapcsoló helyett a **-mo** kapcsolót kell használni. A fenti keretes részben található "ujjelszo" és "jelszo" csupán példa.

Az adatbázismotor konfigurációs állományában **meg kell adni**, hogy hol van az adatbázis. Ehhez egy új sort kell létrehozni az **aliases.conf** fájlban, ami abban a könyvtárban van ahova a Firebird szerver telepítve lett. Keressük meg a C:\Program Files (x86)\Firebird\Firebird\_2\_0\ könyvtár alatt az **aliases.conf** állományt. Nyissuk meg szövegszerkesztővel (*pl. notepad*) és másoljuk be értelemszerűen a következő 2 sort: (*példa*)

```
# icszamla alias a számlázó adatbázishoz
icszamla = c:\Network-FDB\icszamla.fdb
```

Az adatbázis elérését a következő módon lehet tesztelni:

- Adatbázis elérési út: [IP cím]:[alias] (pl.: 192.168.1.3:icszamla)
- Felhasználó: icszamla
- Jelszó: jelszo

isql <mark>192.168.1.3</mark>:icszamla -u icszamla -p <mark>jelszo</mark>

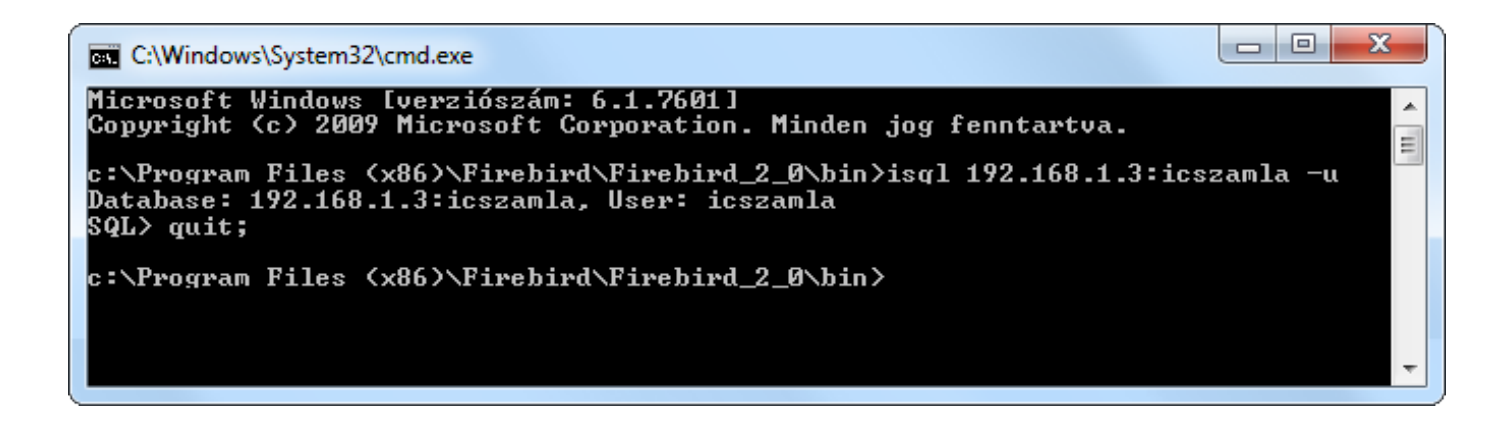

Figyelem! A szerverként használt gépnek FIX IP címmel kell rendelkeznie!

Fontos! A szerver gép tűzfalán a TCP/3050 portot meg kell nyitni a kliensgépek számára.

## 5. Lépés: Számlázóprogram beállítása

A számlázóprogram beállítását rendszergazda felhasználóval tudjuk elvégezni az indításkor felugró panelen, vagy a programban a Rendszergazda menüben.

A hálózatos programnál a felhasználó azonosítás kötelező, így az új telepítésű hálózatos programoknál az adatbázis már tartalmaz egy rendszergazda felhasználót, melynek adatai a következőek:

Név: rendszergazda Jelszó: rendszergazda

Az első programinduláskor a bejelentkező ablakban biztonsági okokból ezt a jelszót meg **kell** változtatni, mert belépni csak új jelszóval lehet! Az új jelszót kérjük jegyezzék meg.

Elsőként a már korábban leírt adatbázis kapcsolódási adatokat kell beállítani. A program ezek alapján létrehoz egy leíróállományt (**DBConnect.ini**), ami a csatlakozáshoz szükséges.

Az adatbázis leíró állomány (**DBConnect.ini**) létrehozása után újra kell indítani a programot, amit a [**Program indítása**] gomb segítségével egy kattintással megtehetünk.

| Infocentrum Szá                      | ntrum<br>mlázó - Network 10.2.07 - Admin        | ıfelület |
|--------------------------------------|-------------------------------------------------|----------|
| 🔝 Rendszergazda:                     |                                                 |          |
| Rendszergazda jelsz                  | ó:<br>tlakozás beállításai                      |          |
| Adatbázis elérési út:                | 192.168.1.3:icszamla                            | i        |
| Felhasználó:                         | icszamla                                        | <b>i</b> |
| Jelszó:                              | jelszo                                          | i        |
| DBConne                              | ect.ini állomány létrehozása                    |          |
| Adatbázis frist                      | s <b>ítés</b><br>zis verzió nem megállapítható! |          |
| – <u>1</u> Kulcs regisztra<br>A funk | <b>álása</b><br>cció jelenleg nem elérhető!     |          |
| 🗊 🕼 Program                          | indítása Kilépés                                |          |

Fontos! Hálózatos számlázóprogram megrendelését csak sikeres telepítés és tesztüzem, valamint erről történő írásbeli visszajelzés esetén áll módunkban befogadni!

### 6. Lépés: Felhasználók létrehozása, beállítása

Az utolsó lépésként a számlázó felhasználóit lehet létrehozni. Ezt a rendszergazda tudja megtenni a **Beállítások/Felhasználók** oldalon. A felhasználók létrehozása és hozzáféréseik beállítása után fontos, hogy a NAV Online számla rendszer összeköttetését biztosító **Technikai felhasználó** adatait is **minden felhasználónál** beírjuk.

#### InfoCentrum Szoftver Stúdió

| Web:    | www.infocentrum.hu  |
|---------|---------------------|
| E-mail: | info@infocentrum.hu |

Cégünk szervezettségéről a **JustDoo** gondoskodik.

### Teendők normál program hálózatosra váltása esetén

Meglévő egygépes számlázóprogram hálózatosra való átállítása esetén az első 6 pontban olvasható telepítést azonos módon el kell készíteni. A **szabályos megrendelés** és a sikeres telepítésről történő **írásos visszaigazolást** követően az aktuális egygépes adatbázist cégünk előkészíti a hálózatos működésre. Konvertálás menetéről a rendelés visszaigazolásaként küldünk tájékoztatót és adatbázist DIX formátumban biztonsági okokból **kizárólag arra válaszul** fogadjuk be.

### Indítás Admin módban

Bizonyos esetekben szükséges lehet a számlázóprogramot közvetlenül **Admin módban** (Rendszergazda) indítani. Ezt megtehetjük a Start menüből, vagy parancssorból a következő utasítással: *icszamla.exe -adminmode* 

| <u>l, í</u>             |       | A világ és én            |          |           |
|-------------------------|-------|--------------------------|----------|-----------|
| 🔅 Idójárás              |       |                          |          |           |
| ingters .               | ~     | kedd                     | Beszélün | k Gmailül |
| ingter .                |       | 12                       |          |           |
| InfoCentrum Számlázó    | Új 🗸  |                          | Posta    |           |
| InfoCentrum Számlázó N  | Új ^  |                          |          |           |
| Egyedi telepítés        | Új    | (                        |          |           |
| Gyors telepítés         | Új    | Microsoft Edge           |          | Fényképek |
| InfoCentrum Számlázó Ne | twork | Többnyire nap            |          |           |
| Programfrissítés        | Új    | 17° <sup>20°</sup><br>9° | j⊒_      |           |
| 😭 Rendelés              | Új    | Budapest                 | Útitárs  |           |
| 😰 Rendszergazda mód     | Új    |                          |          |           |
| 🗗 Súgó                  | Új    |                          |          |           |
| Uninstall (Eltávolítás) | Új    | Áruház                   |          |           |
| teres longer basiles    | ~     |                          | dorác    |           |
| two tangets             | ~     | SZOTAKOZAS ES TEITEC     | Jezes    |           |
| 1                       |       |                          |          |           |
| ← Vissza                |       |                          | $\odot$  |           |
|                         |       | ê 🖸                      |          |           |

### Hálózatos licenckulcs regisztrációja

A hálózatos program működéséhez mindenképpen szükség van egy érvényes regisztrációs kulcsra.

Kulcs beolvasását csak a rendszergazda végezheti, így azonosítás szükséges!

A rendelések visszaigazolásában található ideiglenes licenckulcs 15 napos időtartamú.

A 3 éves (*esetenként 1 éves*) licenckulcs utalásuk elkönyvelését követően kerül kiküldésre e-mailen.

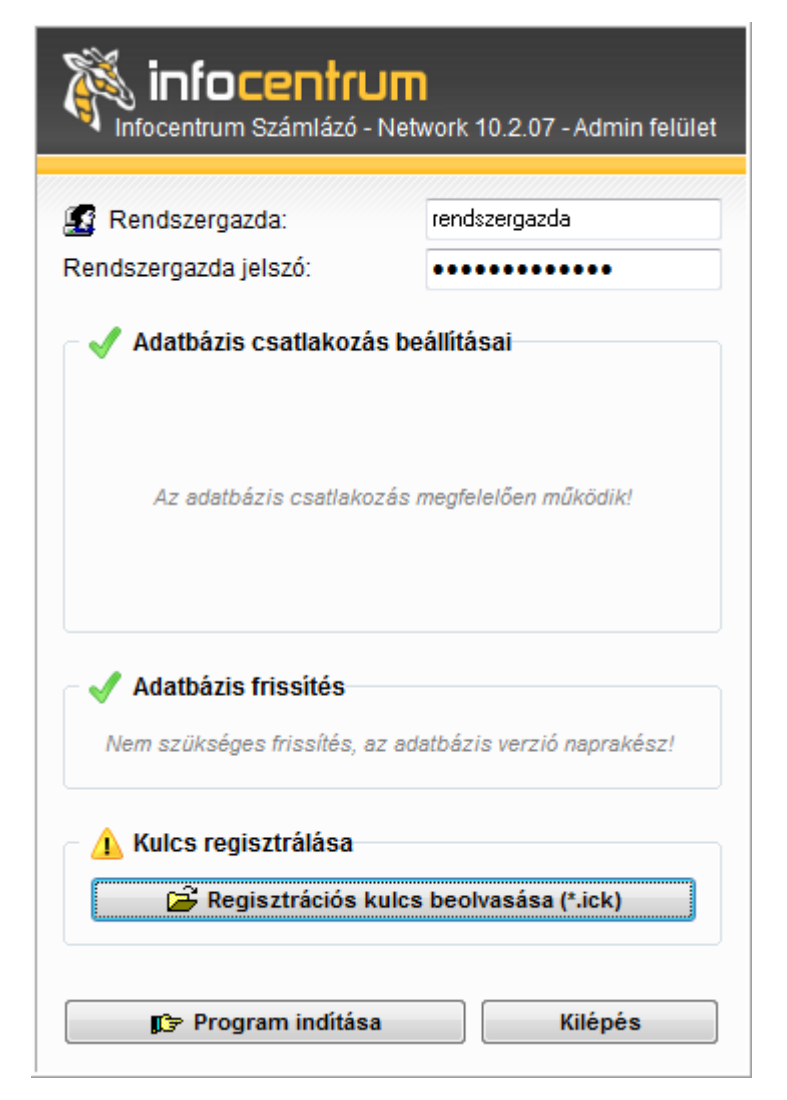

**Figyelem!** Az ideiglenes regisztrációs kulcs és a 3 éves kulcs állományneve azonos, így mentését és regisztrálását **körültekintéssel végezzük**!

### Program és adatbázis verziófrissítés

A hálózatos program a normál egygépessel azonos módon jelzi új programverzió elérhetőségét. A frissítés folyamatát a Rendszergazda felhasználó kezdeményezheti.

A következő induláskor a program ellenőrzi az adatbázis és a program verziója közötti szinkront. Amennyiben verziókülönbséget talál, tájékoztatja a felhasználót a teendőkről.

| i | Az adatbázis verziója kisebb a program által elvárt verziónál, lehetséges, hogy programfrissítés történt!<br>(Jelenlegi adatbázis verzió: 58 , program által várt verzió: 59) |
|---|----------------------------------------------------------------------------------------------------|
|   | A következő ablakban a rendszergazda, azonosítás után, kezdeményezheti az adatbázis frissítést!                                                                               |
|   | OK Cancel                                                                                                    |

A megjelenő adminisztrációs ablakban a rendszergazda felhasználónak név és jelszó megadás után el kell végeznie az adatbázis és a program szinkronizálását (**adatbázis frissítés**).

| Infocentru Számlázó -                     | J <b>M</b><br>Network 10.2.07 - Admin felület |
|-------------------------------------------|-----------------------------------------------|
| 🔝 Rendszergazda:<br>Rendszergazda jelszó: | rendszergazda                                 |
| Adatbázis csatlakozá                      | s beállításai                                 |
| Az adatbázis csatlako.                    | zás megfelelően működik!                      |
| Adatbázis frissítés Adatbázis friss       | ités végrehajtása                             |
| Kulcs regisztrálása<br>A funkció jeler    | nleg nem elérhető!                            |
| 🕼 Program indítása                        | Kilépés                                       |

### Két hálózatos telepítése azonos szerverre

Amennyiben egy kiszolgálón két hálózatos számlázót szeretnének üzemeltetni, akkor a második program installációjánál némileg el kell térni a telepítési segédletben olvasható metódustól. A második számlázó esetében az elsőtől **eltérő útvonalra** kell telepíteni a programot a szerveren, valamint az általa használt adatbázis elérési útvonal, azaz az FDB mappája sem lehet azonos a korábbival. Végeredményként két számlázó mappa és két adatbázis mappa kell hogy létrejöjjön. További eltérés, hogy a FireBird 2.0 adatbázis motort már nem kell telepíteni a második programmal együtt, hiszen az létrejött az első program telepítésekor. Fontos azonban, hogy a benne található (*alapesetben: C:\Program Files (x86)\Firebird\Firebird\_2\_0\*) **aliases.conf** állományba fel kell vezetni a második számlázó adatbázisának elérési útvonalát is.

| Példa:                                                      |
|-------------------------------------------------------------|
| <pre>icszamla1 = c:\egyik_ceg_adatbazisa\icszamla.fdb</pre> |
| <pre>icszamla2 = c:\masik_ceg_adatbazisa\icszamla.fdb</pre> |

Végül a **DBConnect.ini** fájl létrehozása során mindegyik programnál az **annak megfelelő aliast** kell megadni az adatbázis út elérésénél (*például 192.168.1.3:icszamla1 vagy 192.168.1.3:icszamla2*).

### Kapcsolódási problémák, hibaelhárítás

- DBConnect.ini tartalma: Ellenőrizzük, hogy megfelelő IP cím került-e beállításra, illetve a szerverként használt számítógép fix IP-vel rendelkezzen, azaz újraindításkor véletlenül ne kaphasson másik IP-t. Az IP-címnek az ini-ben alias-szal együtt kell szerepelnie. Fontos továbbá, hogy az adatbázis tulajdonos icszamla telepítéskor megadott jelszavát tartalmazza.
- Hálózati forgalom: Fontos, hogy semmi ne akadályozza a számlázó hálózati forgalmat, így vírusvédelem/tűzfal beállításait szükséges ellenőrizni. A tűzfalon a 3050-es TCP portnak nyitva kell lennie a kliensgépek számára.
- Aliases.conf tartalma: A konfigurációs állomány oldja fel a DBConnect-ben található alias-t tényleges elérési útvonalra. Itt ellenőrizhető, hogy az adatbázis valóban azon az útvonalon található, illetve hogy az alias név nem került véletlen elírásra.
- Firebird verzió: Fontos, hogy mindenképpen a telepítési útmutatóban megjelölt verziószámú
   FireBird kerüljön telepítésre, mivel az eltérő verziók egyes adattípusokat eltérően (inkompatibilis módon) tárolnak.
- Adatbázis tulajdonos: Szükséges ellenőrizni, hogy a Firebird adatbázis szerverben felvételre került-e az "icszamla" felhasználó. Az adatbázis (icszamla.fdb) az "icszamla" nevű felhasználó tulajdonában van ezért létre kell hozni azt, különben a számlázóprogramnak nem lesz joga saját adatbázisához.
- Adatbázis állomány: Mivel az áttelepítés/áttérés első szakaszában egy friss telepítés szükséges, ezért amíg az adatbázis kapcsolat nem stabil, a létrejövő "üres" ICSzamla.FDB adatbázis állományt ne cseréljék le. A konnektálás sikeressége után javasoljuk csak a felülírást az éles adatbázissal. Normál egygépes adatbázis NEM működik bemásolással!
- **Mappa megosztás**: Ellenőrizzük, hogy a kliens gép látja-e a számlázó megosztott mappáját és a parancsikon a mappán belül az ICSzamla.exe állományára mutat.
- DBX ERROR: VENDOR ERROR: A hibaüzenetet abban az esetben jelzi a számlázó kliens része, ha valamilyen okból elveszti a szerverrel a kapcsolatot. Ez lehet pillanatnyi hálózati hiba, de jellemző a szerver alvó üzemmódja miatt is. Adatvesztések elkerülése okán utóbbit szükséges kikapcsolni a szerver energiatakarékossági beállításainál.